## e-Thesis/IS RMUTP สำหรับนักศึกษา

1. เข้าสู่เว็บไซต์ <u>dk.rmutp.ac.th</u> เลือก ระบบส่งวิทยานิพนธ์ ← ⊂ ๛ ฺ ⊂ ๛ ๚tps://dk.rmutp.ac.th

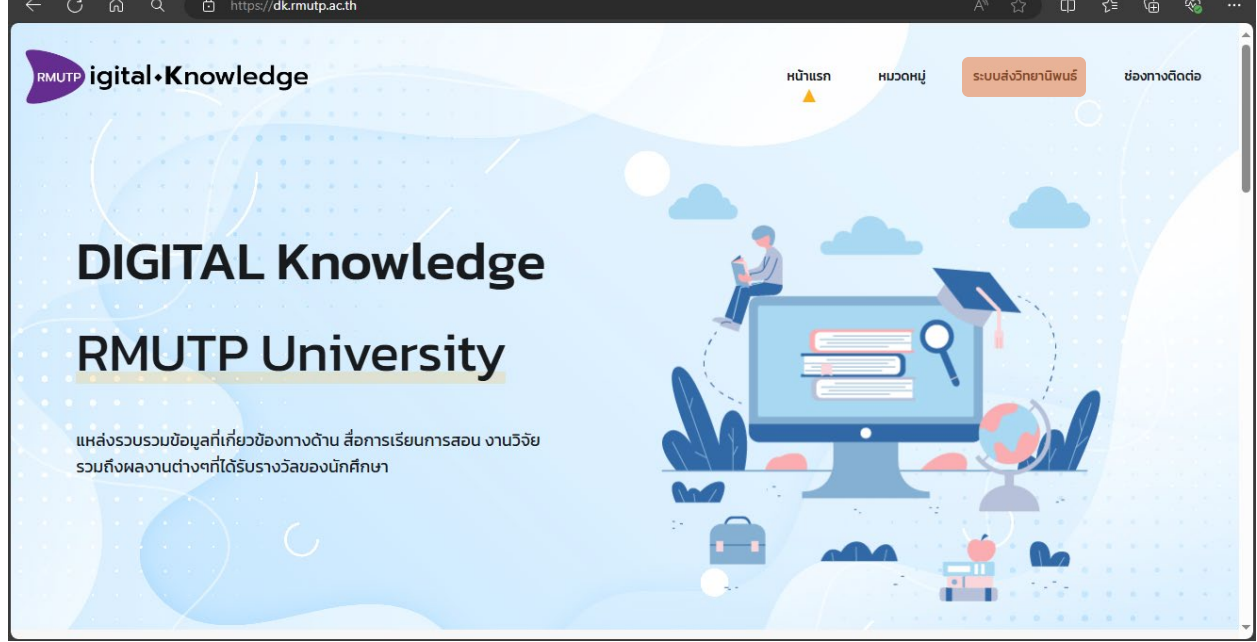

#### 2. กดที่หมวด นักศึกษา

| $\leftarrow$ | C | 3 | ଜ | С | L I | ć | ) | htt <b>p</b> | s://d | lk.rr | nut | o.ac | .th/e | e-th | esis |   |     |      |    |    |    |     |     |    |    |       |        |  |  |  | A٩ | S | 2 | ) ( | Þ | ٢ | <b>≟</b> | G | Đ | ~~~~~~~~~~~~~~~~~~~~~~~~~~~~~~~~~~~~~~~ | 6 |  |
|--------------|---|---|---|---|-----|---|---|--------------|-------|-------|-----|------|-------|------|------|---|-----|------|----|----|----|-----|-----|----|----|-------|--------|--|--|--|----|---|---|-----|---|---|----------|---|---|-----------------------------------------|---|--|
|              |   |   |   |   |     |   |   |              |       |       |     |      |       |      |      |   |     |      |    |    |    |     |     |    |    |       |        |  |  |  |    |   |   |     |   |   |          |   |   |                                         |   |  |
| 1            |   |   |   |   |     |   |   |              |       |       |     |      |       |      |      |   |     |      |    |    |    |     |     |    |    |       |        |  |  |  |    |   |   |     |   |   |          |   |   |                                         |   |  |
|              |   |   |   |   |     |   |   |              |       |       |     |      |       |      |      |   |     |      |    |    |    |     |     |    |    |       |        |  |  |  |    |   |   |     |   |   |          |   |   |                                         |   |  |
| $-\lambda$   |   |   |   |   |     |   |   |              |       |       |     |      |       |      |      |   |     |      |    |    |    |     |     |    |    |       |        |  |  |  |    |   |   |     |   |   |          |   |   |                                         |   |  |
| 19           |   |   |   |   |     |   |   |              |       |       |     |      |       |      |      |   |     |      |    |    |    |     |     |    |    |       |        |  |  |  |    |   |   |     |   |   |          |   |   |                                         |   |  |
|              |   |   |   |   |     |   |   |              |       |       |     |      |       |      |      |   |     | e-   | T  | he | si | s/I | S I | RN | 11 | JTF   | )      |  |  |  |    |   |   |     |   |   |          |   |   |                                         |   |  |
|              |   |   |   |   |     |   |   |              |       |       |     |      |       |      |      |   |     |      |    |    |    |     |     |    |    |       |        |  |  |  |    |   |   |     |   |   |          |   |   |                                         |   |  |
| -            |   |   |   |   |     |   |   |              |       |       |     |      |       |      |      |   |     |      |    |    |    |     |     |    |    |       |        |  |  |  |    |   |   |     |   |   |          |   |   |                                         |   |  |
| - •          |   |   |   |   |     |   |   |              |       |       |     |      |       |      |      |   |     |      |    |    |    |     |     |    |    |       |        |  |  |  |    |   |   |     |   |   |          |   |   |                                         |   |  |
|              |   |   |   |   |     |   |   |              |       |       |     |      |       |      |      |   |     |      |    |    |    |     |     |    |    | -     |        |  |  |  |    |   |   |     |   |   |          |   |   |                                         |   |  |
|              |   |   |   |   |     |   |   |              |       |       |     |      |       |      |      |   | นัก | าศึก | ษา |    |    |     |     |    |    | เจ้าห | น้าที่ |  |  |  |    |   |   |     |   |   |          |   |   |                                         |   |  |
|              |   |   |   |   |     |   |   |              |       |       |     |      |       |      |      |   |     |      |    |    |    |     |     |    |    |       |        |  |  |  |    |   |   |     |   |   |          |   |   |                                         |   |  |
|              |   |   |   |   |     |   |   |              |       |       |     |      |       |      |      | _ |     |      |    |    |    |     |     |    |    |       |        |  |  |  |    |   |   |     |   |   |          |   |   |                                         |   |  |
|              |   |   |   |   |     |   |   |              |       |       |     |      |       |      |      |   |     |      |    |    |    |     |     |    |    |       |        |  |  |  |    |   |   |     |   |   |          |   |   |                                         |   |  |
|              |   |   |   |   |     |   |   |              |       |       |     |      |       |      |      |   |     |      |    |    |    |     |     |    |    |       |        |  |  |  |    |   |   |     |   |   |          |   |   |                                         |   |  |
|              |   |   |   |   |     |   |   |              |       |       |     |      |       |      |      |   |     |      |    |    |    |     |     |    |    |       |        |  |  |  |    |   |   |     |   |   |          |   |   |                                         |   |  |
| A            |   |   |   |   |     |   |   |              |       |       |     |      |       |      |      |   |     |      |    |    |    |     |     |    |    |       |        |  |  |  |    |   |   |     |   |   |          |   |   |                                         |   |  |
|              |   |   |   |   |     |   |   |              |       |       |     |      |       |      |      |   |     |      |    |    |    |     |     |    |    |       |        |  |  |  |    |   |   |     |   |   |          |   |   |                                         |   |  |

#### 3. เข้าสู่ระบบด้วย RMUTP PASSPORT

| < | - ( | 3 | ଜ | Q | Ô | https: | ://dk | .rmut | o.ac.t | <b>h</b> /log | in |  |  |   |   |    |           |     |    |   |  |  | P | A | <b>a</b> ) | ☆ | C | כ | €≣ | ¢ | ~~~~~~~~~~~~~~~~~~~~~~~~~~~~~~~~~~~~~~~ |  |
|---|-----|---|---|---|---|--------|-------|-------|--------|---------------|----|--|--|---|---|----|-----------|-----|----|---|--|--|---|---|------------|---|---|---|----|---|-----------------------------------------|--|
|   |     |   |   |   |   |        |       |       |        |               |    |  |  |   |   |    |           |     |    |   |  |  |   |   |            |   |   |   |    |   |                                         |  |
| 7 |     |   |   |   |   |        |       |       |        |               |    |  |  |   |   |    |           |     |    |   |  |  |   |   |            |   |   |   |    |   |                                         |  |
|   |     |   |   |   |   |        |       |       |        |               |    |  |  |   |   |    | 1         | 2   |    |   |  |  |   |   |            |   |   |   |    |   |                                         |  |
|   |     |   |   |   |   |        |       |       |        |               |    |  |  |   |   | -  |           |     |    |   |  |  |   |   |            |   |   |   |    |   |                                         |  |
|   |     |   |   |   |   |        |       |       |        |               |    |  |  |   |   |    |           | 1   |    |   |  |  |   |   |            |   |   |   |    |   |                                         |  |
|   |     |   |   |   |   |        |       |       |        |               |    |  |  |   | ł | 11 |           |     |    |   |  |  |   |   |            |   |   |   |    |   |                                         |  |
|   |     |   |   |   |   |        |       |       |        |               |    |  |  | Ť | н | S  | SE        | м   | UT | P |  |  |   |   |            |   |   |   |    |   |                                         |  |
| • |     |   |   |   |   |        |       |       |        |               |    |  |  |   |   |    |           |     | •  |   |  |  |   |   |            |   |   |   |    |   |                                         |  |
|   |     |   |   |   |   |        |       |       |        |               |    |  |  |   |   |    |           |     |    |   |  |  |   |   |            |   |   |   |    |   |                                         |  |
|   |     |   |   |   |   |        |       |       |        |               |    |  |  |   |   | U  | lserna    | me  |    |   |  |  |   |   |            |   |   |   |    |   |                                         |  |
| • |     |   |   |   |   |        |       |       |        |               |    |  |  |   |   |    | Jerria    |     |    |   |  |  |   |   |            |   |   |   |    |   |                                         |  |
|   |     |   |   |   |   |        |       |       |        |               |    |  |  |   |   | P  | asswo     | ord |    |   |  |  |   |   |            |   |   |   |    |   |                                         |  |
|   |     |   |   |   |   |        |       |       |        |               |    |  |  |   |   |    |           |     |    |   |  |  |   |   |            |   |   |   |    |   |                                         |  |
|   |     |   |   |   |   |        |       |       |        |               |    |  |  |   |   | ı  | ข้าสู่ระเ | UU  |    |   |  |  |   |   |            |   |   |   |    |   |                                         |  |
|   |     |   |   |   |   |        |       |       |        |               |    |  |  |   |   |    |           |     |    |   |  |  |   |   |            |   |   |   |    |   |                                         |  |
|   |     |   |   |   |   |        |       |       |        |               |    |  |  |   |   |    |           |     |    |   |  |  |   |   |            |   |   |   |    |   |                                         |  |
|   |     |   |   |   |   |        |       |       |        |               |    |  |  |   |   |    |           |     |    |   |  |  |   |   |            |   |   |   |    |   |                                         |  |
| P |     |   |   |   |   |        |       |       |        |               |    |  |  |   |   |    |           |     |    |   |  |  |   |   |            |   |   |   |    |   |                                         |  |
|   |     |   |   |   |   |        |       |       |        |               |    |  |  |   |   |    |           |     |    |   |  |  |   |   |            |   |   |   |    |   |                                         |  |

4. ตรวจสอบความถูกต้องข้อมูลส่วนตัวของนักศึกษาก่อนทำการเพิ่มข้อมูล

กรณีข้อมูล ถูกต้อง ให้กดเพิ่มข้อมูล เพื่อเพิ่มข้อมูลเล่ม วิทยานิพนธ์ หรือ เล่มการค้นคว้าอิสระ

กรณีข้อมูล ผิด ให้ทำการติดต่อ สำนักส่งเสริมวิชาการและงานทะเบียน 02-665-3777 ต่อ 6636 หรือ https://www.facebook.com/OREGRMUTP/

| ← C ⋒ Q 🗗 https://dk.rmutp.ac.th/s        | u_index                                          |   | ¢ @ | ~~~~~~~~~~~~~~~~~~~~~~~~~~~~~~~~~~~~~~~ |   |
|-------------------------------------------|--------------------------------------------------|---|-----|-----------------------------------------|---|
| RNUTP igital Knowledge<br>THESIS นักศึกษา | หน้าแรก                                          |   |     |                                         | 4 |
| S:U                                       | มส่งข้อมูลวิทยานิพนธ์/การค้นคว้าอิสระ ฉบับสมบูรณ | ī |     |                                         |   |
|                                           | 😥<br>ข้อมูลผู้ส่ง<br>กรุณาตรวจสอบความถูกต้อง     |   |     |                                         |   |
|                                           | + เพิ่มข้อมูล                                    |   |     | •                                       |   |

| ÷ | С | Ŵ | ۹ | Ô | ) https:// <b>dk.rmutp.ac.th</b> /stu_add                            | A <sup>N</sup> th | () () | Ē | ∞ … |
|---|---|---|---|---|----------------------------------------------------------------------|-------------------|-------|---|-----|
|   |   |   |   |   | ชื่อนามสกุล รหัสนักศึกษา                                             |                   |       |   | A   |
|   |   |   |   |   |                                                                      |                   |       |   |     |
|   |   |   |   |   | คณะ อีเมล                                                            |                   |       |   |     |
| • |   |   |   |   | ชื่อวิทยานิพนธ์ ภาษาไทย                                              |                   |       |   |     |
|   |   |   |   |   |                                                                      | 0                 |       |   |     |
|   |   |   |   |   | กรุณากรอกชื่อวิทยานิพนธ์ ภาษาไทย<br>                                 |                   |       |   |     |
| • |   |   |   |   | ชื่อวิทยานิพนธ์ ภาษาอังกฤษ                                           | 0                 |       |   |     |
| • |   |   |   |   | กรุณากรอกชื่อวิทยานิพนธ์ ภาษาอังกฤษ                                  |                   |       |   |     |
|   |   |   |   |   | วิทยานิพนธ์ ฉบับสมบูรณ์ ขนาดไฟล์ไม่เกิน 270 mb                       |                   |       |   |     |
|   |   |   |   |   | Choose File No file chosen<br>กรุณาเพิ่มไฟด์ วิทยานิพนธ์ ฉบับสมบูรณ์ | 0                 |       |   |     |
|   |   |   |   |   | บทคัดย่อ ขนาดไฟล์ไม่เกิน 30 mb                                       |                   |       |   |     |
|   |   |   |   |   | Choose File No file chosen                                           | 0                 |       |   |     |

5. ทำการกรอกข้อมูล ชื่อวิทยานิพนธ์ หรือ การค้นคว้าอิสระ และ อัปโหลดไฟล์ที่เกี่ยวข้อง แล้วกดส่งข้อมูล

6. หลังจากเพิ่มข้อมูลเสร็จแล้วจะเปลี่ยนสถานะ และส่งการแจ้งเตือนทาง อีเมล @rmutp.ac.th ของนักศึกษา

| $\leftrightarrow$ $\rightarrow$ C $\textcircled{a}$ $\textcircled{d}$ http://www.eta | os:// <b>dk.rmutp.ac.th</b> /stu_index                                                                                             |                              | Q A <sup>N</sup> ☆ CD | 순 🛈 🗞 …  |
|--------------------------------------------------------------------------------------|----------------------------------------------------------------------------------------------------|------------------------------|-----------------------|----------|
| igital Knowledge<br>e-Thesis/IS (עומאות)                                             |                                                                                                    | หน้าแรก บันทึกเหตุการณ์<br>🔺 |                       |          |
| +<br>รอเพิ่มข้อมูล                                                                   | → Q → รอการตรวจสอบจากคณะ ร                                                                                                    | Q →                          | Ahu                   |          |
|                                                                                      | ตรวจสอบสถาเ                                                                                                    | u:                           |                       |          |
|                                                                                      | <ul> <li>รอการตรวจสอบจากคณะ</li> <li>กดสอบส่งเล่ม 1</li> <li>( Test 1 )</li> <li>ภายานิพนธ์/การคันคว้าอิสระ ฉบับสมบูรณ์</li> </ul> |                              |                       | <u>_</u> |

### \*กรณีมีการแก้ไข ให้กดไปที่ปุ่ม แก้ไข

| $\leftarrow \rightarrow \ \bigcirc \ \bigcirc \ \bigcirc \ \bigcirc$ | https:// <b>dk.rmutp.ac.th</b> /stu_index                                            |              |                 | Q | AN | ☆ | C | £≘ | Ē | ~~~~~~~~~~~~~~~~~~~~~~~~~~~~~~~~~~~~~~~ |   |
|----------------------------------------------------------------------|--------------------------------------------------------------------------------------|--------------|-----------------|---|----|---|---|----|---|-----------------------------------------|---|
| e-Thesis/IS (นักศึกษ                                                 | e<br>n)                                                                              | หน้าแรก<br>🔺 | บันทึกเหตุการณ์ |   |    |   |   |    |   |                                         | • |
|                                                                      | แก้ไข                                                                                |              |                 |   |    |   |   |    |   |                                         |   |
|                                                                      | ตรวจสอบสถาน                                                                          | 5            |                 |   |    |   |   |    |   |                                         |   |
|                                                                      | 🐱 แก้ไข<br>ทดสอบส่งเล่ม 1<br>(Test 1)<br>🔗 วิทยานิพนธ์/การค้นคว้าอิสระ อนับสมบูรณ์ 🗙 |              |                 |   |    |   |   |    |   |                                         |   |
|                                                                      | <ul> <li>𝚱 บทคัดย่อ ✔</li> <li>𝚱 ไฟล์หน้าอนุมัติที่มีลายเชิ้นครบ ¥</li> </ul>        |              |                 |   |    |   |   |    |   | ^                                       | • |

ระบบบอกว่าไฟล์ใดบ้างที่ต้องแก้ไข และสาเหตุที่ต้องแก้ไขคืออะไร ให้ทำการแก้ไขไฟล์และอัปโหลดเข้าระบบใหม่ และทำการส่งข้อมูล

| $\leftarrow$ | C බ ද 🗗 https://dk.r                             | mutp.ac.th/stu_edit/23                 | Q | A» | ☆ | C | €≣ | œ | ≈ … |
|--------------|--------------------------------------------------|----------------------------------------|---|----|---|---|----|---|-----|
|              | RMUTP igital Knowledge<br>e-Thesis/IS (นักศึกษา) | หน้าแรก บันทึกเหตุการณ์                |   |    |   |   |    |   | ^   |
|              |                                                  | วิทยานิพนธ์ ฉบับสมบูรณ์                |   |    |   |   |    |   |     |
|              |                                                  | Choose File No file chosen             | 0 |    |   |   |    |   |     |
| •            |                                                  | กรุณาเพิ่มไฟล์ วิทยานิพนธ์ ฉบับสมบูรณ์ |   |    |   |   |    |   |     |
|              |                                                  | ทดสอบ1                                 |   |    |   |   |    |   |     |
|              |                                                  | 🔗 ວິກຍານັພນຣ໌ ລບັບສມບູຣຄນ໌ 🗙           |   |    |   |   |    |   |     |
|              |                                                  | บทคัดย่อ                               |   |    |   |   |    |   |     |
|              |                                                  | Choose File No file chosen             |   |    |   |   |    |   |     |
|              |                                                  | 🖉 UNĂQUÐ 🗸                             |   |    |   |   |    |   |     |
|              |                                                  | ไฟล์อนุมัติที่มีลายเช็นครบ             |   |    |   |   |    |   |     |
|              |                                                  | Choose File No file chosen             | 0 |    |   |   |    |   |     |
|              |                                                  | กรุณาเพิ่มไฟล์ อนุมัติที่มีลายเซ็นครบ  |   |    |   |   |    |   |     |
|              |                                                  | noaau2                                 |   |    |   |   |    |   |     |
|              |                                                  | 🖉 ไฟล์อนุมัติที่มีลายเซ็นครบ 🗙         |   |    |   |   |    |   |     |

| ← C ଲ Q ⊕ https:                   | //dk.rmutp.ac.th/stu_index                                                                                                    |                              | Q A 🏠 🗘 🗲 🗃 🛞 |
|------------------------------------|----------------------------------------------------------------------------------------------------|------------------------------|---------------|
| Igital Knowledge-Thesis/IS (นักศึก | je<br>vv)                                                                                                    | หน้าแรก บันทึกเหตุการณ์<br>🔺 |               |
| +<br>รอเพิ่มขัย                    | → Q → มมูล รอการตรวจสอบจากคณะ                                                                                                    | Q →<br>รอการตรวจสอบจากสวท.   | с<br>мinu     |
|                                    | ตรวจสอบ                                                                                                    | สถานะ                        |               |
|                                    | <ul> <li>รอการตรวจสอบจากคณะ</li> <li>กดสอบสั่งเล่ม 1</li> <li>( Test 1 )</li> <li>ภิยานิพนธ์/การคันคว้าอิสระ ฉบับสมบูรณ์</li> </ul> |                              | ~             |

# หลังทำการแก้ไขและส่งข้อมูลใหม่แล้ว จะกลับเข้าสู่สถานะตรวจสอบใหม่อีกครั้ง